SHENZHEN CHAINWAY INFORMATION TECHNOLOGY CO., LTD

# Fixed UHF Reader

# **UR4 User Manual**

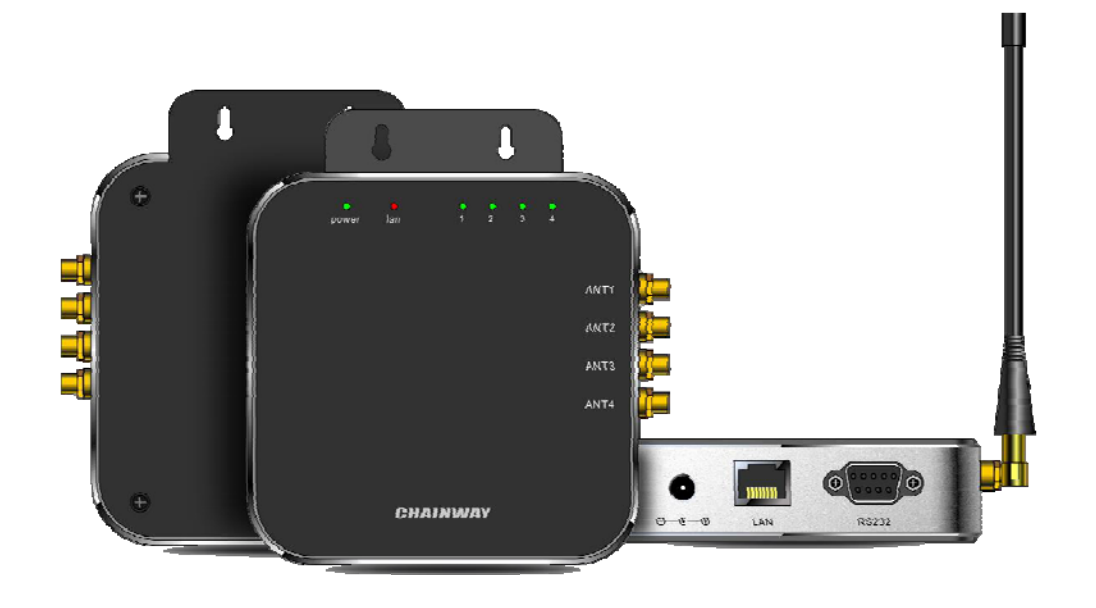

## Statement

2013 by ShenZhenChainway Information Technology Co., Ltd. All rights reserved.

No part of this publication may be reproduced or used in any form, or by any electrical or mechanical means, without permission written from Chainway. This includes electronic or mechanical means, such as photocopying, recording, or information storage and retrieval systems. The material in this manual is subject to change without notice. The software is provided strictly on an "as is" basis. All software, including firmware, furnished to the user is on a licensed basis. Chainway grants to the user a non-transferable and nonexclusive license to use each software or firmware program delivered hereunder (licensed program). Except as noted below, such license may not be assigned, sublicensed, or otherwise transferred by the user without prior written consent of Chainway. No right to copy a licensed program in whole or in part is granted, except as permitted under copyright law. The user shall not modify, merge, or incorporate any form or portion of a licensed program with other program material, create a derivative work from a licensed program, or use a licensed program in a network without written permission from Chainway. Chainway reserves the right to make changes to any software or product to improve reliability, function, or design. Chainway does not assume any product liability arising out of, or in connection with, the application or use of any product, circuit, or application described herein.

No license is granted, either expressly or by implication, estoppel, or otherwise under any Chainway intellectual property rights. An implied license only exists for equipment, circuits, and subsystems contained in Chainway products.

| Staten | nent                           | 1  |
|--------|--------------------------------|----|
| Chapt  | er 1 Product Intro             |    |
| 1.1    | Intro                          | 3  |
| 1.2    | Brief                          | 4  |
| 1.3    | Device List                    | 5  |
| 1.4    | Device installation            | 6  |
| 1.5    | GPIO                           | 6  |
| Chapt  | er 2 Installation instructions | 7  |
| 2.1    | Appearance                     | 7  |
| 2.2    | Parameter Setup                | 8  |
| Chapt  | er 3 Read and Write EPC        |    |
| 3.1    | Read EPC                       |    |
| 3.2    | Read & Write Tags              |    |
| 3.3    | Lock UHF Tag                   |    |
| 3.4    | UDP-ReceiveEPC                 | 21 |
| 3.5    | Others                         |    |

# **Chapter 1 Product Intro**

# 1.1 Intro

Chainway UR4 is a high-performance four-channel fixed UHF reader. The core chip adopts Impinj R2000 module with high integration and excellent performance. With Stable and reliable capacity, excellent anti-electromagnetic interference capability and heat dissipation performance, it meets the requirements for installation and application of various indoor and outdoor environments and can be applied in multiple industries with strict RFID application standard such as warehouse management, archives and library management, bank, clothing and footwear retail, jewelry monitoring, watch industry, laundry, production line management, medical instrument cabinet and vending machines.

### 1.2 Brief

UR4 has adopted DC 12V/5A power supply, it can be equipped with multiple types of antennas with different output power such as 6dBi, 9dBi. Also UR4 has adopted reverse SMA female port, RS232 and RJ45 interfaces, Windows SDK and demo are provided.

### **1.3 Device List**

- 1. UR4 fixed reader, 12V/5A power adaptor.
- 2. UHF antennas: 6dBi, 9dBi, etc.
- 3. Feeder line that has adopted with reverse SMA port, the port on other side needs to be equipped with antenna.
- 4. RJ45 Ethernet cable.
- 5. Serial port cable.
- 6. Demo software, it includes 4 necessary files and UHFAPP.exe is execute program as pic. 1.

| Name                            | Compressed | Original | Туре                  | Modified              |
|---------------------------------|------------|----------|-----------------------|-----------------------|
| J                               |            |          |                       |                       |
| 📄 ipConfig.txt                  | 28         | 28       | Text Document         | 8/2/2018 11:24:19 AM  |
| WHFAPI.dll                      | 55,281     | 208,896  | Application extension | 11/8/2018 3:15:05 PM  |
| 🗉 UHFAPP.exe 🔶                  | 56,234     | 201,216  | Application           | 11/14/2018 5:59:32 PM |
| WindowsFormsControlLibrary1.dll | 3,713      | 9,216    | Application extension | 7/20/2018 10:11:22 AM |

Pic.1

### **1.4 Device installation**

UR4 can be connected as Pic.2. PC can connect with device by serial port cable (communication velocity is 115200bps). Also it can be connected by Ethernet cable through RJ45 port. (Default IP address of UR4 is 192.168.99.202, Port is 8888).

PC needs to be set with UR4 in same network segment and PC could connect with multiple UR4 devices through switchboard or similar. One UR4 can be connected with 4 antennas at maximum.

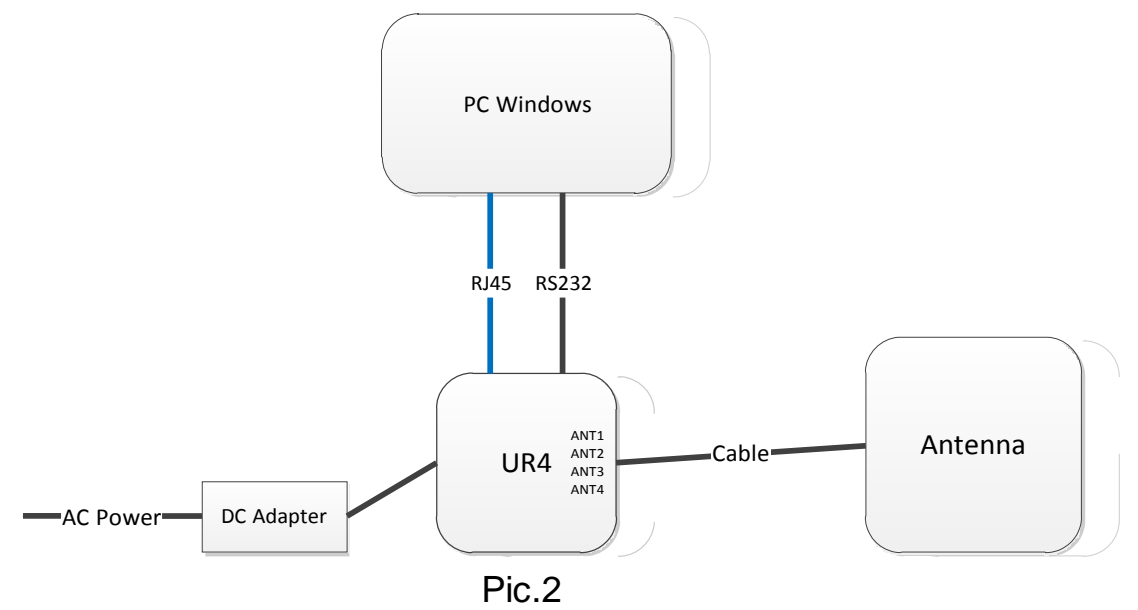

### 1.5 GPIO

| 1  | 2  | 3           | 4           | 5         | 6         | 7         | 8         |
|----|----|-------------|-------------|-----------|-----------|-----------|-----------|
| NC | NC | output :    | output :    | input :   | input :   | input :   | input :   |
|    |    | Relay pin 1 | Relay pin 2 | Optically | Optically | Optically | Optically |
|    |    |             |             | coupled 1 | coupled 1 | coupled 2 | coupled 2 |
|    |    |             |             | LED+      | LED-      | LED+      | LED-      |

UR4 contains a GPIO interface, which is defined as follows :

1、IO1-2: NC, unable to connect to any electrical level;

- IO3-4 : Controllable by software, maximum switching voltage of electric relay is 220Vdc, 250Vac;
- 3、IO5 : Optically coupled 1 input LED+, voltage range between IO5 and IO6 is 3-5.5V, maximum current is 50mA ;
- IO6 : Optically coupled 1 input LED-, voltage range between IO5 and IO6 is 3-5.5V, maximum current is 50mA ;
- 5、IO7 : Optically coupled 2 input LED+, voltage range between IO7 and IO8 is 3-5.5V, maximum current is 50mA ;
- IO8 : Optically coupled 2 input LED-, voltage range between IO7 and IO8 is 3-5.5V, maximum current is 50mA ;

# **Chapter 2 Installation instructions**

### 2.1 Appearance

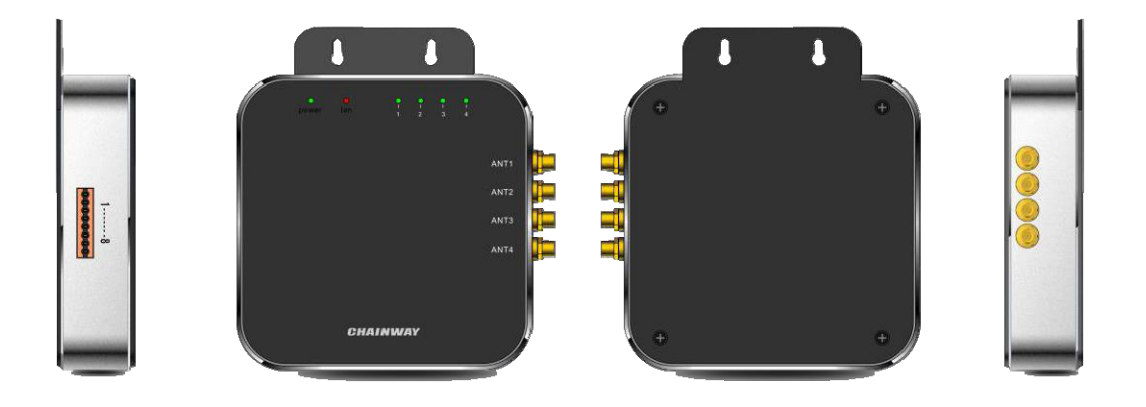

### 2.2 Parameter Setup

Double click UHFAPP.exe to enter software, and connect with device through serial port line. Select **Mode** to "SerialPort", select COM to according serial port on PC. Click "Open" to connect with device, initiation page is as follows:

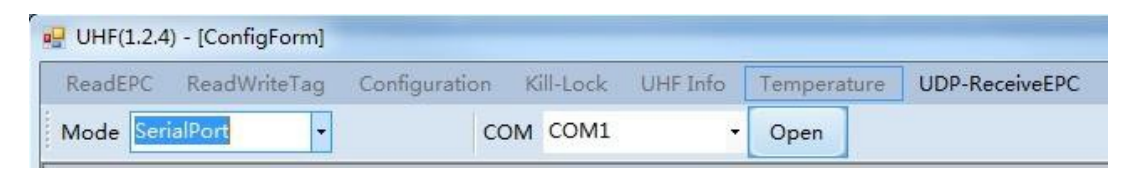

If RJ45 has been used as connection, communication **Mode** needs to be selected as "network" and input IP address and port number (default IP address is 192.168.99.202, Port is 8888.) Then click "Open" to connect PC and device. After PC and device have been connected, the status page is as follows:

| UHF(1.2.4    | l) - [ReadEPC] |   |              |      |      |      |   |         |    |      |         |            |       |  |
|--------------|----------------|---|--------------|------|------|------|---|---------|----|------|---------|------------|-------|--|
| ReadEPC      | ReadWriteTag   |   | Configuratio | on k | all- | Lock | U | HF Info |    | Temp | erature | UDP-Receiv | reEPC |  |
| <br>Mode net | work           | · | IP           | 192  | ].   | 168  |   | 99      | ]. | 202  | Port    | 8888       | Open  |  |

| 🖳 UHF(1.2.4) - [ConfigForm]                             |                                                | × -                |
|---------------------------------------------------------|------------------------------------------------|--------------------|
| ReadEPC ReadWriteTag Configuration Kill-Lock UHF Info 1 | emperature UDP-ReceiveEPC                      |                    |
| Mode network * IP 192 . 168 . 1 . 201                   | Port 8888 Close 语言 English ・                   |                    |
| Power                                                   | Gen2                                           | FastID             |
| Output Power: 30 • dBm                                  | Target: 000(s0) - startQ: 4 -                  | O Enable           |
| Get Set Save                                            | Action: 000 • minQ: 0 •                        | Get Set            |
| Region                                                  | Truncate: O(Disable) - maxQ: 15 -              | Tagforus           |
| Region: USA •                                           | Q: 1(Dynamic) • DR: 1(DR=64/3) •               | Enable   Disable   |
| Get Set 🛛 Save                                          | Hiller: 10(H=4) •<br>Session: 01(S1) •         | TemperatureProtect |
| EFLink                                                  | Target: 0(A)                                   | value 75 50-75     |
| RFLink: PR_ASK/Miller4.250KHz -                         | sel: 01(ALL) •<br>linkFrequency: 011(250KHz) • |                    |
| get Set DSave                                           | Set                                            | get set            |
|                                                         | ANT                                            | Pro And Tra        |
| ON OFF                                                  | V ANTI ANTZ ANTA ANTA ANTA ANTA ANTA ANTA ANTA | Get Set Save       |
|                                                         | gét Sét Suve                                   | Reset              |
| IP: 192 168 1 201                                       | ANT ANTI scorkTime 200 10-65535as              | Burrer=            |
|                                                         |                                                | • Open Olose       |
| Port: 8888                                              | get set bave                                   |                    |
| × [                                                     |                                                | 1.                 |
|                                                         |                                                |                    |

After device has connected with PC, the parameters on interface will be empty. Click "Get" on each option to collect device parameters.

Click "Set" on the page, user can adjust necessary parameters, some parameters are default values.

Output power can be set in range of 5 dBm to 30 dBm as following picture, after select value, click "Set" button. If "Save" has been selected, current parameters will be saved after power off device.

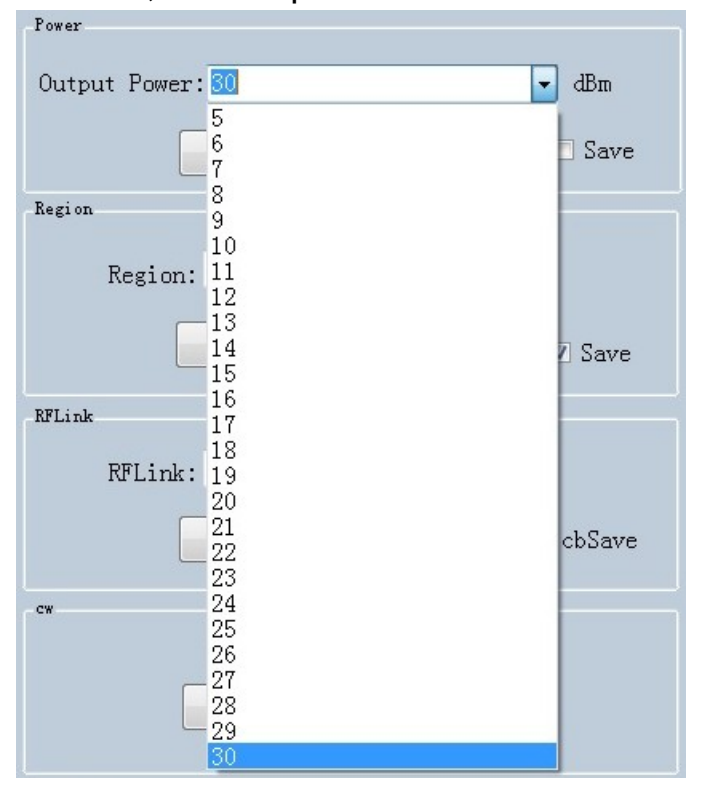

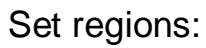

| Region  |                            |        |
|---------|----------------------------|--------|
| Region: | USA                        | -      |
|         | China1<br>China2<br>Europe | Z Save |
| _       | USA                        |        |
| RFLink  | Korea<br>Japan             |        |

Set continuous wave:

| cw |    |     |  |
|----|----|-----|--|
|    | ON | OFF |  |
|    |    |     |  |

There are two work modes can be selected, "command mode" and "auto mode".

Under "command mode", user could collect tag data in "Read EPC" page, click "Start" to send command to device on PC, click "Stop" to stop collecting tag data.

Under "auto mode", user could collect tag data in "UDP-ReceiveEPC" page, click "Start" to receive data, click "Stop" to stop receiving data. After selecting "auto mode", the device needs to be restarted.

| Mode: | command mode | - |
|-------|--------------|---|
|       | command mode |   |
|       | auto mode    |   |

Set IP address and make sure PC and device have used in same segment. For example, if IP address of PC is 192.168.1.109, mask is 255.255.255.0, the device IP address can be set to 192.168.1.201, port number doesn't need to be changed.

| ocal IP |                 |     |
|---------|-----------------|-----|
| IP:     | 192 . 168 . 1 . | 201 |
| Port:   | 8888            |     |
|         | get set         |     |

Set antenna connection, there are 4 I/O ports on device and have been marked as ANT1, ANT2, ANT3, ANT4. User needs to select antenna which has been connected and click "set".

| ANT1    | ANT2 A    | NT3 🔄 ANT4 🛛 | ants 📄 ante     | ANT7 🔲 ANT8 |
|---------|-----------|--------------|-----------------|-------------|
| ANT9    | ANT10 🗖 A | NT11 🦳 ANT12 | 📄 ANT13 📄 ANT14 | ANT15 ANT16 |
|         | get       | ] [          | set             | C Save      |
| ANT : A | NT1 🗸     | workTime:    | 200             | 10-65535ms  |
|         | get       | ] [          | set             | Save        |

Set destination IP address and port number, destination IP address is the IP address which used for reading tag data under "auto mode".

| IP:   | 192  |   | 168 | • | 1 | •   | 109 |
|-------|------|---|-----|---|---|-----|-----|
| Port: | 9999 |   |     |   |   |     |     |
|       | ge   | t |     | [ | 5 | set |     |

#### Set FastID:

| FastID   |         |
|----------|---------|
| ⊙ Enable | Disable |
|          |         |
| Get      | Set     |
|          |         |

#### Set TagFocus:

| Tagfocus |         |  |  |  |  |  |
|----------|---------|--|--|--|--|--|
| 🔘 Enable | Oisable |  |  |  |  |  |
| Get      | Set     |  |  |  |  |  |

Set protective temp. It means to setup highest operating temperature of UHF module:

| Te | mperaturel | Protect |     |       |
|----|------------|---------|-----|-------|
|    | value      | 75      |     | 50-75 |
|    |            | get     | set |       |

#### Set EPC and TID:

| EPC And Tid |            |
|-------------|------------|
| 🔘 Enable    | ◉ Disable  |
| Get         | Set 🗖 Save |

Reset, click "Reset" button to restore device to default value. After reset, user needs to click "Close" and "Open" to reconnect the device.

| Reset |  |
|-------|--|
|       |  |

Set Buzzer, click "Open" to switch on buzzer function, device will play notification sound when reading tags.

| • Open | ⊙ Close |                |
|--------|---------|----------------|
|        |         |                |
|        |         |                |
| get    | cet     |                |
|        | • Open  | ● Open ○ Close |

Set Gen2, this parameter needs to be adjusted by actual requirements.

| Gen2      |             |   |                |             |   |
|-----------|-------------|---|----------------|-------------|---|
| Target:   | 000(s0)     | • | startQ:        | 4           | • |
| Action:   | 000         | Ŧ | minQ:          | 0           | • |
| Truncate: | O(Disable)  | • | maxQ:          | 15          | • |
| Q:        | 1(Dynamic)  | • | DR:            | 1(DR=64/3)  | • |
| Miller:   | 10(M=4)     | • |                |             |   |
|           |             |   | Session:       | 01(S1)      | • |
| TRext:    | 1(Use pilot | • | <u>.</u>       | 2(1)        |   |
|           | 01 (ALL)    |   | Target:        | U(A)        | • |
| sel:      | UI (ALL)    |   | linkFrequency: | 011(250KHz) | - |
|           | Set         |   | Get            |             |   |

# **Chapter 3 Read and Write EPC**

# 3.1 Read EPC

Click "ReadEPC" in menu to enter EPC page, click "Start" to read tags, click "Stop" to stop reading. The EPC, RSSI, Count number and ANT number (antenna channel) will be recorded in window as following pic:

| 💀 U | HF(1.2.4 | ) - [ReadEPC] |           |         |           |          |           |        |           |   | -          |       |          |       |       |       |        |        | 0 <b>0 X</b> |
|-----|----------|---------------|-----------|---------|-----------|----------|-----------|--------|-----------|---|------------|-------|----------|-------|-------|-------|--------|--------|--------------|
| Re  | adEPC    | ReadWriteTag  | Config    | uration | Kill-Lock | UHF Info | Temperatu | re UDP | ReceiveEP | с |            |       |          |       |       |       |        |        |              |
| Mo  | de net   | work +        | IP        | 192     | . 168 .   | 1 . 201  | Port      | 8888   | Close     | 1 | 语直 English | •     |          |       |       |       |        |        |              |
| Fil | ter      |               |           |         |           |          |           |        |           | - |            |       |          |       | bank  |       |        |        | Cet          |
| Da  | ta:      |               |           |         |           |          |           |        | ÷         | 0 | Ptr: 32    | (bit) | ngth: 16 | (bit) | • EPC | O TID | O User | C Save | reset        |
|     | _        |               |           |         |           |          |           |        |           |   |            |       |          |       |       |       |        |        |              |
| ID  |          | EPC           |           |         |           |          |           |        |           |   |            | TI    | D        |       |       |       | Rssi   | Count  | ANT          |
| 1   |          | E200001973    | 1002791   | 490F3C3 |           |          |           |        |           |   |            |       |          |       |       |       | -67    | 3      | 1            |
| 2   |          | E200001973    | OF01222   | 3005D85 |           |          |           |        |           |   |            |       |          |       |       |       | -75    | 2      | 1            |
| 3   |          | 16013574      |           |         |           |          |           |        |           |   |            |       |          |       |       |       | -73    | 3      | 1            |
| 4   |          | 1111222233    | 3344445   | 5556666 |           |          |           |        |           |   |            |       |          |       |       |       | -68    | 6      | 1            |
| 5   |          | 16013530      |           |         |           |          |           |        |           |   |            |       |          |       |       |       | -72    | 3      | 1            |
| 6   |          | 10010515788   | 1801901   | 090AB56 |           |          |           |        |           |   |            |       |          |       |       |       | -55    | 3      | 1            |
| 6   |          | 11112222      |           |         |           |          |           |        |           |   |            |       |          |       |       |       | -00    | 3      | 1            |
| å   |          | 300588634C    | 1836918/  | 2990469 |           |          |           |        |           |   |            |       |          |       |       |       | -63    | 4      | 1            |
| 10  |          | 16013555      | 11.000110 | 000400  |           |          |           |        |           |   |            |       |          |       |       |       | -66    | 3      | 1            |
| 11  |          | 6788001778    | 0500541   | 6101111 |           |          |           |        |           |   |            |       |          |       |       |       | -78    | 2      | 1            |
| 12  |          | 1111222211    | 1122222   | 2223333 |           |          |           |        |           |   |            |       |          |       |       |       | -74    | 5      | 1            |
| 13  |          | 16013533      |           |         |           |          |           |        |           |   |            |       |          |       |       |       | -69    | 3      | 1            |
| 14  |          | 9720180000    | 0076120   | 0000503 |           |          |           |        |           |   |            |       |          |       |       |       | -80    | 2      | 1            |
|     |          |               |           |         |           |          |           |        |           |   |            |       |          |       |       |       |        |        |              |
|     |          |               |           |         |           |          |           |        |           |   |            |       |          |       |       |       |        |        |              |
|     |          |               |           |         |           |          |           |        |           |   |            |       |          |       |       |       |        |        |              |
|     |          |               |           |         |           |          |           |        |           |   |            |       |          |       |       |       |        |        |              |
|     |          |               |           |         |           |          |           |        |           |   |            |       |          |       |       |       |        |        |              |
|     |          |               |           |         |           |          |           |        |           |   |            |       |          |       |       |       |        |        |              |
|     |          |               | Ter       | 1.      | 14        |          |           |        |           |   |            |       |          |       |       |       |        |        |              |
|     |          |               | 10        | Let I . | 14        |          |           | C1.007 |           |   | C.         | tant  |          |       |       |       |        |        |              |
|     |          |               | Tie       |         | 4(s)      |          |           | crear  |           |   | 3          | tart  |          |       |       |       |        |        |              |
|     |          |               | 111       |         | 1(3)      |          |           |        |           |   |            |       |          |       |       |       |        |        |              |
|     |          |               |           |         |           |          |           |        |           |   |            |       |          |       |       |       |        |        |              |

User could enter data in "Filter" to filter EPC of special tags, the maximum filter DL is 96 bits. User needs to setup data, initial address, data length and click "Set". After filtered data has been set, the device will read and search for the tag which has been filtered.

For example: enter 16 01 in "Data", initial address data length is 32(bit), length is 16(bit), select EPC in "bank", click "Set" and click "Start" to start scanning tags which the address start at 16 01:

| 💀 UH  | F(1.2.4) - [ReadEPC] |               |           |          |             |        |                | -  |        | -          |                |       |       |       |        | 6     | x (1) |
|-------|----------------------|---------------|-----------|----------|-------------|--------|----------------|----|--------|------------|----------------|-------|-------|-------|--------|-------|-------|
| Read  | EPC ReadWriteTa      | Configuration | Kill-Lock | UHF Info | Temperature | UDP-Re | ceiveEPC       |    |        |            |                |       |       |       |        |       |       |
| Mod   | e network            | IP 192        | . 168 .   | 1 . 201  | Port 8      | 888    | Close          | 语言 | Englis | h          |                |       |       |       |        |       |       |
| Filte | r                    |               |           |          |             |        |                |    |        |            |                |       | hash  |       |        |       |       |
| Data  | 16 01                |               |           |          |             |        | <sup>+</sup> 2 |    | Ptr:   | 32         | (bit) ngth; 16 | (hit) | · EPC | O TID | Olleer | Save  | Set   |
|       |                      |               |           |          |             |        |                |    |        |            |                |       |       |       |        |       | reset |
| TD    | FDC                  |               |           |          |             |        |                |    |        |            | TID            |       |       |       | Reel   | Count | ANT   |
| 1     | 16012555             |               |           |          |             |        |                |    |        |            | 110            |       |       |       | -45    | 150   | 1     |
| 2     | 16013535             |               |           |          |             |        |                |    |        |            |                |       |       |       | -52    | 156   | 1     |
| 3     | 16013530             |               |           |          |             |        |                |    |        |            |                |       |       |       | -44    | 160   | 1     |
| 4     | 16013533             |               |           |          |             |        |                |    |        |            |                |       |       |       | -59    | 110   | 1     |
| 5     | 16013574             |               |           |          |             |        |                |    |        |            |                |       |       |       | -71    | 63    | 1     |
|       |                      |               |           |          |             |        |                |    |        |            |                |       |       |       |        |       |       |
|       |                      |               |           |          |             |        |                |    |        |            |                |       |       |       |        |       |       |
|       |                      |               |           |          |             |        |                |    |        |            |                |       |       |       |        |       |       |
|       |                      |               |           |          |             |        |                |    |        |            |                |       |       |       |        |       |       |
|       |                      |               |           |          |             |        |                |    |        |            |                |       |       |       |        |       |       |
|       |                      |               |           |          |             |        |                |    |        |            |                |       |       |       |        |       |       |
|       |                      |               |           |          |             |        |                |    |        |            |                |       |       |       |        |       |       |
|       |                      |               |           |          |             |        |                |    |        |            |                |       |       |       |        |       |       |
|       |                      |               |           |          |             |        |                |    |        |            |                |       |       |       |        |       |       |
|       |                      |               |           |          |             |        |                |    |        |            |                |       |       |       |        |       |       |
|       |                      |               |           |          |             |        |                |    |        |            |                |       |       |       |        |       |       |
|       |                      |               |           |          |             |        |                |    |        |            |                |       |       |       |        |       |       |
|       |                      |               |           |          |             |        |                |    |        |            |                |       |       |       |        |       |       |
|       |                      |               |           |          |             |        |                |    |        |            |                |       |       |       |        |       |       |
|       |                      | T 1 .         | -         |          |             |        |                |    |        |            |                |       |       |       |        |       |       |
|       |                      | Iotal:        | 5         |          | -           |        |                |    |        | <b>C</b> 1 |                |       |       |       |        |       |       |
|       |                      | Timet         | Q(c)      |          | C           | lear   |                |    |        | Sta        | rt             |       |       |       |        |       |       |
|       |                      | lime:         | 9(8)      |          |             |        |                |    |        |            |                |       |       |       |        |       |       |
|       |                      |               |           |          |             |        |                |    |        |            |                |       |       |       |        |       |       |

### 3.2 Read & Write Tags

Click "ReadWriteTag" to enter its page, TID area can be read only, RESERVED, EPC and USER areas can be read and written.

| UHF(1   | .2.4) - [Rea | adWriteTagi | orm]     |        |           |            |             |                |            |            |         |         |                        |       |
|---------|--------------|-------------|----------|--------|-----------|------------|-------------|----------------|------------|------------|---------|---------|------------------------|-------|
| ReadEP  | C Read       | WriteTag    | Configur | ation  | Kill-Lock | UHF Info   | Temperature | UDP-ReceiveEPC |            |            |         |         |                        |       |
| Mode    | network      | -           | IP       | 192.   | 168 .     | 1 . 201    | Port 888    | 8 Close        | 语言 English |            |         |         |                        |       |
| filter  | a: I         | B2 00 51    | 57 88 1  | 8 01 9 | 0 10 90   | AB 56      |             | Ĵ 12           | e EPC OT   | ID O User  | Ptr: 32 | (bit) L | ength: <mark>96</mark> | (bit) |
| Read-wa | rite         |             |          |        |           |            |             |                | BlockWrite |            |         |         |                        |       |
| Bank    | .:           | EPC         |          |        |           |            |             |                | Bank:      | BPC        |         |         |                        |       |
| Prt:    |              | 2           |          |        |           |            |             |                | Prt:       | 2          |         |         |                        |       |
| Leng    | gth:         | 6           |          |        |           |            | (word)      |                | Length:    | 6          |         |         | (word)                 |       |
| Acce    | ess Pwd:     | 00000000    | )        |        |           |            |             |                | Access Pwd | : 00000000 |         |         |                        |       |
| Data    | h:           | E2 00 51    | 57 88    | 18 01  | 90 10 9   | 0 AB 56    |             | 12             | Data:      |            |         |         |                        | 0     |
|         |              |             | Read     |        | Wri       | te         |             |                |            | (          | Erase   | Write   |                        |       |
| Set QT  |              |             |          |        |           |            |             |                |            |            |         |         |                        |       |
|         | QT:          | Not redu    | ices ran | ige    | - priv    | ate Memory | y map 👻     |                |            |            |         |         |                        |       |
|         |              |             | Get      |        |           | Set        |             |                |            |            |         |         |                        |       |
|         |              |             |          |        |           |            |             |                |            |            |         |         |                        |       |
|         |              |             |          |        |           |            |             |                |            |            |         |         |                        |       |
|         |              |             |          |        |           |            |             |                |            |            |         |         |                        |       |
|         |              |             |          |        |           |            |             |                |            |            |         |         |                        |       |
|         |              |             |          |        |           |            |             |                |            |            |         |         |                        |       |
|         |              |             |          |        |           |            |             |                |            |            |         |         |                        |       |

| filter<br>Data:                                       | E2 00 51 57 88 18 01 90 10 90 AB 56               | 12 |
|-------------------------------------------------------|---------------------------------------------------|----|
| Read-write<br>Bank:<br>Prt:<br>Length:<br>Access Pwd: | RESERVED<br>PPC<br>TID<br>USER<br>00000000 (word) |    |
| Data:                                                 | Read                                              | 0  |

Click one option in "Read-write" window to enter tag reading mode, EPC will be automatically copied into "Data" block in filter, default option is EPC reading, click "Read" to read 12 bytes of EPC area.

| Data:      | E2 00 51 57 88 18 01 90 10 90 AB 56 |        | 12 |
|------------|-------------------------------------|--------|----|
| Read-write |                                     |        |    |
| Bank:      | EPC -                               |        |    |
| Prt:       | 2                                   |        |    |
| Length:    | 6                                   | (word) |    |
| Access Pwd | 00000000                            |        |    |
| Data:      | E2 00 51 57 88 18 01 90 10 90 AB 56 | A<br>  | 12 |
|            | Read                                |        |    |

For "RESERVED" area, user could read 4 words at maximum, previous 2 words are password of KILL function, last 2 words are access passwords:

| filter      |                                     |        |
|-------------|-------------------------------------|--------|
| Data:       | E2 00 51 57 88 18 01 90 10 90 AB 56 | 12     |
| Read-write  |                                     |        |
| Bank:       | RESERVED -                          |        |
| Prt:        | 0                                   |        |
| Length:     | 4                                   | (word) |
| Access Pwd: | 0000000                             |        |
| Data:       | 20 18 20 18 20 18 20 18             | 8      |
|             | Read                                |        |

#### Read TID area:

| filter      |                                     |        |    |  |
|-------------|-------------------------------------|--------|----|--|
| Data:       | E2 00 51 57 88 18 01 90 10 90 AB 56 |        | 12 |  |
| Read-write  |                                     |        |    |  |
| Bank:       | TID -                               |        |    |  |
| Prt:        | 0                                   |        |    |  |
| Length:     | 6                                   | (word) |    |  |
| Access Pwd: | : 00000000                          |        |    |  |
| Data:       | E2 00 34 12 01 3C FA 00 09 AC AB 56 |        | 12 |  |
|             | Read Write                          |        |    |  |

Read USER area:

| filter      |                                     |        |  |  |  |
|-------------|-------------------------------------|--------|--|--|--|
| Data:       | E2 00 51 57 88 18 01 90 10 90 AB 56 | 12     |  |  |  |
| Read-write  |                                     |        |  |  |  |
| Bank:       | USER -                              |        |  |  |  |
| Prt:        | 0                                   |        |  |  |  |
| Length:     | 4                                   | (word) |  |  |  |
| Access Pwd: | 0000000                             |        |  |  |  |
| Data:       | 12 34 12 34 12 34 12 34             | 8      |  |  |  |
| Read        |                                     |        |  |  |  |

Data could be written in EPC, RESERVED and USER areas, select according areas and input initial address, length, input data into "Data" window and click "Write" to write data into according areas.

## 3.3 Lock UHF Tag

Click "Kill-Lock" in main menu to enter Tag locking function. For this function, user could execute "Lock", "Kill", "Open", "Permanent Open" and "Permanent Lock", to execute "Lock" function, password is needed. If user wants to kill UHF tag, need to enter password and tag will be wasted permanently.

| Restricting Comparison Black UP to Tormanner Units       Image: Distriction Comparison Comparison Compa | UHF(1.2.4) - [Kil]_LockForm]                                                                     | ×                      |  |  |  |  |  |
|----------------------------------------------------------------------------------------------------|--------------------------------------------------------------------------------------------------|------------------------|--|--|--|--|--|
| Data       E2 00 51 57 83 18 01 90 18 90 18 02 45 56       Image: Section to defail yourset       Particular Section to defail yourset         * Open       Lock       Permanent Open       Permanent Open       Permanent Lock         * Norm       E2 00 51 57 83 18 01 90 10 90 10 90 AB 56       12       12         * Norm       Confirm       Norm       Permanent Lock       Norm         * Norm       Confirm       Norm       Norm       Norm         Nata       Confirm       Norm       Norm       Norm       Norm         Nata       Confirm       Norm       Norm       Norm       Norm       Norm         Nata       Confirm       Norm       Norm       Norm       Norm       Norm       Norm         Nata       Confirm       Norm       Norm       Norm       Norm       Norm       Norm       Norm       Norm         Nata       E2 00 51 57 88 18 01 90 10 90 AB 56       12       12       Norm       Norm       Norm       Norm       Norm         Nata       E2 00 51 57 88 18 01 90 10 90 AB 56       12       12       12       12       12         Norm       E2 00 18 20 18       Cock       Permanent Open       Permanent Lock       Norm       Norm                                                                                                    | ReadEPC ReadWriteTag Configuration Kill-Lock UHF Info Temperature UDP-ReceiveEPC                 |                        |  |  |  |  |  |
| Num       Num       Pers 12 00 51 57 88 18 01 90 10 90 AB 56       12       Num         Num       Access Pers 20 18 20 18 20 19       Gut two the default yearset       But TID User Pers 22 (hit) Learth 36 (hit)         Num       Access Pers 20 18 20 18 00 19 00 AB 56       Pers 0       Readward Pers 0         Readward Pers 00 10 00 10 00 AB 56       Pers 0       Pers 0       Readward Pers 0         Rait       Data:       E2 00 51 57 88 18 01 90 10 90 AB 56       12         Inter       Num       Num       Num       Num         Access Perd; 20 18 20 18       Curt we the default yearset       Num       Num         Access Perd; 20 18 20 18       Curt we the default yearset       12         Inter       E2 00 51 57 88 18 01 90 10 90 AB 56       12         Inter       Inter       Inter       Inter         Inter       E2 00 51 57 88 18 01 90 10 90 AB 56       12         Inter       Inter       Inter       Inter         Inter       E2 00 51 57 88 18 01 90 10 90 AB 56       12         Inter       Inter       Inter       Inter         Inter       Inter       Inter       Inter         Inter       Inter       Inter       Inter         Inter       Inter       Int                                                                                                    | Mode network • IP 192 . 168 . 1 . 201 Port 8388 Close IBI English •                              |                        |  |  |  |  |  |
| base:     12     12     12     12     12     12     12     12     12     12     12     12     12     12     12     12     12     12     12     12     12     12     12     12     12     12     12     12     12     12     12     12     12     12     12     12     12     12     12     12     12     12     12     12     12     12     12     12     12     12     12     12     12     12     12     12     12     12     12     12     12     12     12     12     12     12     12     12     12     12     12     12     12     12     12     12     12     12     12     12     12     12     12     12     12     12     12     12     12     12     12     12     12     12     12     12     12     12     12     12     12     12     12     12     12     12     12     12     12     12     12     12     12     12     12     12     12     12     12     12     12     12     12     12     12     12                                                                                                    | filter                                                                                           |                        |  |  |  |  |  |
| Pick       Pick with the first parent         * Access Ped; 20 18 20 18       Personent Open         Ext:       * 20         * Open       Confirm         * Name       * 100         * Conserved;       * 000         * Conserved;       * 000         * Conserved;       * 000         * Conserved;       * 000         * Conserved;       * 000         * Conserved;       * 000         * Conserved;       * 000         * Conserved;       * 000         * Conserved;       * 000         * Conserved;       * 000         * 000       * 000         * 000       * 000         * 000       * 000         * 000       * 000         * 000       * 000         * 000       * 000         * 000       * 000         * 000       * 000         * 000       * 000         * 000       * 000         * 000       * 000         * 000       * 000         * 000       * 000         * 000       * 000         * 000       * 000         * 000       * 000         * 0                                                                                                    | Data: E2 00 51 57 88 18 01 90 10 90 AB 56<br>12 back<br>9 EPC O TID O User Ptr: 32 (bit) Length: | 96 (bit)               |  |  |  |  |  |
| Access Ped: 20 18 20 18       Get tax the default yearset         * Open       Lock       Perment Open         * Billryed       Access rped: 000000         Reader of the internation of the internation of the in                                                                                                    | leck Blockfursalock                                                                              |                        |  |  |  |  |  |
| <pre>* Open</pre>                                                                                                    | Access Pwd: 20 18 20 18 Can't use the defull passerd Bank: USER -                                |                        |  |  |  |  |  |
| Filtyed       Access-ped: 000000         Rest.ok:       Rest.ok:         Rest.ok:       Rest.ok:                                                                                                    | @ Open O Lock O Permanent Open O Permanent Lock Ptr: 0                                           |                        |  |  |  |  |  |
| Fill-ped       Access-ped       FC       TD       * USR         Nate       Nate*:       Nate*:       Nat*:       Nat*:       Nat*:       Na                                                                                                    | Access-pwd: 0000000                                                                              |                        |  |  |  |  |  |
| Lander: 00 00       Confirm         Attern: Pred: 20 18 20 13       Caf t use the default password         Filter:       Data:         E2 00 51 57 88 18 01 90 10 90 AB 56       12         look       Access Pwd: 20 18 20 13         Can't use the default password       0 Open         LockDate::00 08 00       Confirm         Kill       Access Pwd: 20 18 20 13         Can't use the default password       0 USER         LockDate::00 08 00       Confirm         Kill       Access Pwd: 20 18 20 13         Can't use the default password       0 USER         LockDate::00 08 00       Confirm         Kill       Access Pwd: 20 18 20 13                                                                                                    | ○ Kill-pwd ○ Access-pwd ○ EPC ○ TID ◎ USER ReadLock: Read •                                      |                        |  |  |  |  |  |
| suit                                                                                                    | Ledders 00 08 00 Confirm                                                                         | -6 📄 block-7 📄 block-8 |  |  |  |  |  |
| Access Ped; 20 18 20 18       Cut't us the default passwort         filter       Data:         E2 00 51 57 88 18 01 90 10 90 AB 56       12         lock       Image: Cut't use the default password         @ Open       Lock         Permanent Open       Permanent Lock         Kill-pwd       Access-pwd         Kill       EPC         Kill       Can't use the default password         Kill       EPC         Kill       Can't use the default password         Kill       Kill                                                                                                    | Kill blade 9 blade 10 blade 11 blade 12 blade 13 blade                                           | 14 block=15 block=16   |  |  |  |  |  |
| filter<br>Data:<br>E2 00 51 57 88 18 01 90 10 90 AB 56<br>Data:<br>I2<br>lock<br>Access Pwd: 20 18 20 18<br>Open Lock Permanent Open Permanent Lock<br>Kill-pwd Access-pwd EPC TID USER<br>LockData:00 08 00<br>Confirm<br>Kill<br>Access Pwd: 20 18 20 18<br>Can't use the default password<br>kill                                                                                                    | Access Pwd: 20 18 20 18 Cui't use the defuelt password Bashbaf: Confirm                          |                        |  |  |  |  |  |
| filter       Data:       E2 00 51 57 88 18 01 90 10 90 AB 56       12         lock       Access Pwd: 20 18 20 18       Can't use the default persond         @ Open       Lock       Permanent Open       Permanent Lock         Kill-pwd       Access-pwd       EPC       TID       USER         LockDate:00 08 00       Confirm       Kill         Kill       Kill       Can't use the default persond         kill       Kill       Can't use the default persond                                                                                                    | kill                                                                                             |                        |  |  |  |  |  |
| filter<br>Data:<br>E2 00 51 57 88 18 01 90 10 90 AB 56<br>12<br>lock<br>Access Pwd: 20 18 20 18<br>© Open © Lock © Permanent Open © Permanent Lock<br>© Kill-pwd © Access-pwd © EPC © TID © USER<br>LockData:00 08 00<br>Confirm<br>Kill<br>Access Pwd: 20 18 20 18<br>Can't use the default password<br>kill                                                                                                    |                                                                                                  |                        |  |  |  |  |  |
| Iter       E2 00 51 57 88 18 01 90 10 90 AB 56       12         lock       Image: Can't use the default password       12         open       Lock       Permanent Open       Permanent Lock         Kill-pwd       Access-pwd       EPC       TID       USER         LockData:00 08 00       Confirm         Kill       Access Pwd: 20 18 20 18       Can't use the default password         kill       Image: Can't use the default password                                                                                                    |                                                                                                  | 1                      |  |  |  |  |  |
| lock         Access Pwd: 20 18 20 18         Can't use the default password         Open       Lock         Permanent Open       Permanent Lock         Kill-pwd       Access-pwd       EPC         TockDate:00 08 00       Confirm         Kill       Access Pwd: 20 18 20 18       Can't use the default password         kill       Interview                                                                                                    | Data: E2 00 51 57 88 18 01 90 10 90 AB 56                                                        |                        |  |  |  |  |  |
| lock         Access Pwd: 20 18 20 18         Can't use the default password         Open       Lock         Permanent Open       Permanent Lock         Kill-pwd       Access-pwd       EPC         LockData:00 08 00       Confirm         Kill       Access Pwd: 20 18 20 18       Can't use the default password         kill       Image: State State Sta                                                                                                    |                                                                                                  |                        |  |  |  |  |  |
| Access Pwd: 20 18 20 18<br>Open OLock Permanent Open Permanent Lock<br>Kill-pwd Access-pwd EPC TID USER<br>LockData:00 08 00<br>Kill<br>Access Pwd: 20 18 20 18<br>Kill<br>Access Pwd: 20 18 20 18<br>Kill                                                                                                    | lock                                                                                             |                        |  |  |  |  |  |
| <ul> <li>Open</li> <li>Lock</li> <li>Permanent Open</li> <li>Permanent Lock</li> <li>Kill-pwd</li> <li>Access-pwd</li> <li>EPC</li> <li>TID</li> <li>USER</li> <li>LockData:00 08 00</li> <li>Confirm</li> <li>Kill</li> <li>Access Fwd: 20 18 20 18</li> <li>Can't use the default password</li> <li>kill</li> </ul>                                                                                                    | Access Pwd: 20 18 20 18 Can't use the default password                                           |                        |  |  |  |  |  |
| <ul> <li>Kill-pwd Access-pwd EPC TID USER</li> <li>LockData:00 08 00 Confirm</li> <li>Kill</li> <li>Access Pwd: 20 18 20 18 Can't use the default password kill</li> </ul>                                                                                                    | Open O Lock O Permanent Open O Permanent Lock                                                    |                        |  |  |  |  |  |
| LockData:00 08 00 Confirm Kill Access Pwd: 20 18 20 18 Can't use the default password kill                                                                                                    | ⊙ Kill-pwd ○ Access-pwd ○ EPC ○ TID ◎ USER                                                       |                        |  |  |  |  |  |
| Kill<br>Access Pwd: 20 18 20 18 Can't use the default password<br>kill                                                                                                    | LockData:00 08 00                                                                                |                        |  |  |  |  |  |
| Access Pwd: 20 18 20 18 Can't use the default password kill                                                                                                    | Kill                                                                                             |                        |  |  |  |  |  |
| kill                                                                                                    | Access Pwd: 20 18 Can't use the default password                                                 |                        |  |  |  |  |  |
|                                                                                                    | kill                                                                                             |                        |  |  |  |  |  |

## 3.4 UDP-ReceiveEPC

After auto mode has been selected, restart device and select UDP-ReceiveEPC, click "Open" to connect device and select IP address of PC in address column, click "Stop" to stop receiving UHF tag data.

If user needs to escape auto work mode, "command mode" needs to be selected in work mode.

| UHF(1.2.4) - [ReceiveEPC]                   |                                       |              |                |
|---------------------------------------------|---------------------------------------|--------------|----------------|
| ReadEPC ReadWriteTag Configuration Kill-Loc | k UHF Info Temperature UDP-ReceiveEPC |              |                |
| Mode network + IP 192 168                   | 1 . 201 Port 8888 Close               | 语言 English ・ |                |
|                                             |                                       | -            |                |
| IP: 192.168.1.109 • Pc                      | rt: 9999                              | 远程IP:        | 192.168.1.201  |
| ID EPC                                      |                                       | TID          | Rssi Count ANT |
| 1 11112222111122222223333                   |                                       |              | -72 22 1       |
| 2 11112222                                  |                                       |              | -72 79 1       |
| 3 E2005157881801901090AB56                  |                                       |              | -67 44 1       |
| 4 3005FB63AC1F3681EC880468                  |                                       |              | -65 74 1       |
| 5 16013530                                  |                                       |              | -46 135 1      |
| 6 16013555                                  |                                       |              | -46 134 1      |
| 7 16013533                                  |                                       |              | -47 135 1      |
| 8 16013545                                  |                                       |              | -36 135 1      |
| 9 16013574                                  |                                       |              | -51 133 1      |
| 10 678800177805005416101111                 |                                       |              | -71 1 1        |
|                                             |                                       |              |                |
|                                             |                                       |              |                |
|                                             |                                       |              |                |
|                                             |                                       |              |                |
|                                             |                                       |              |                |
|                                             |                                       |              |                |
|                                             |                                       |              |                |
|                                             |                                       |              |                |
|                                             |                                       |              |                |
|                                             |                                       |              |                |
| Total:                                      | 10                                    |              |                |
|                                             | Stop                                  | Clear        |                |
| Time:                                       | 48(s)                                 |              |                |
|                                             |                                       |              |                |
|                                             |                                       |              |                |
|                                             |                                       |              |                |

### 3.5 Others

Click "UHF information" in main menu to read hardware version and firmware version, click "Temperature" to read current temperature value of UHF module.

#### **FCC** Caution

This device complies with part 15 of the FCC Rules. Operation is subject to the following two conditions: (1) This device may not cause harmful interference, and (2) this device must accept any interference received, including interference that may cause undesired operation.

Any Changes or modifications not expressly approved by the party responsible for compliance could void the user's authority to operate the equipment.

Note: This equipment has been tested and found to comply with the limits for a Class B digital device, pursuant to part 15 of the FCC Rules. These limits are designed to provide reasonable protection against harmful interference in a residential installation. This equipment generates uses and can radiate radio frequency energy and, if not installed and used in accordance with the instructions, may cause harmful interference to radio communications. However, there is no guarantee that interference will not occur in a particular installation. If this equipment does cause harmful interference to radio or television reception, which can be determined by turning the equipment off and on, the user is encouraged to try to correct the interference by one or more of the following measures:

-Reorient or relocate the receiving antenna.

-Increase the separation between the equipment and receiver.

-Connect the equipment into an outlet on a circuit different from that to which the receiver is connected.

-Consult the dealer or an experienced radio/TV technician for help.

This equipment complies with FCC radiation exposure limits set forth for an uncontrolled environment. This equipment should be installed and operated withminimum distance 20cm between the radiator & your body.